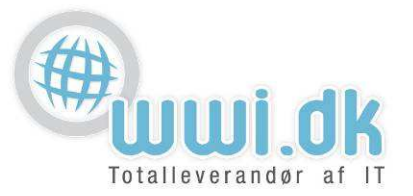

## Indledning

Denne guide kan kun køres på Ipad's og Iphones, den **virker ikke** på Android enheder. **OBS:** Denne metode kan kun bruges til at opsætte 1 konto på domænet. Ønskes flere konti fra samme domæne skal de efterfølgende opsættes manuelt.

## Start

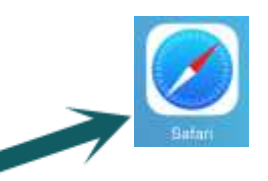

- 1. Start med at åbne for Safari 🧲
  - 1. Her skrives server navnet, denne vil oftest være mail.(dit domæne) som i dette eksempel vil være mail.domain.dk, domænet er det der står efter @ i E-mail adressen.
  - 2. Tryk på "Download the profile" for at begynde opsætningen af din E-mail.

| iPad ♥ |        |   | 13.26                                                                                  |   |   |   | 33 % 🔳 |
|--------|--------|---|----------------------------------------------------------------------------------------|---|---|---|--------|
| <      | $\geq$ | ш | mail.domain.dk                                                                         | c | Ô | + | D      |
|        |        |   | aimail                                                                                 |   |   |   |        |
| ·      |        |   | 1.                                                                                     |   |   |   |        |
|        |        |   | Welcome to WWI A/S Webmail                                                             |   |   |   |        |
|        |        |   | To download and automatically configure your IOS with email, contacts and calendaring: |   |   |   |        |
|        |        |   | Download the profile                                                                   |   |   |   |        |
|        |        |   | To use webmail:                                                                        |   |   |   |        |
|        |        |   | Access webmail                                                                         |   |   |   |        |
|        |        |   |                                                                                        |   |   |   |        |

WWI A/S Byleddet 22 8920 Randers NV

6000 Kolding

Idyl 9A

Tel: 70 213 214 Fax: 70 213 215

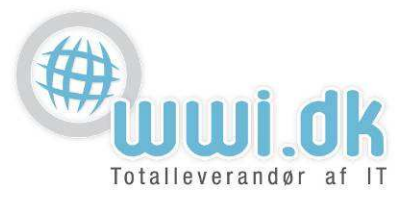

- 2. Nu hvor opsætningen er startet, så skal der indtastes lidt oplysninger.
  - 1. Her indtastes E-mail adressen.
  - 2. Her indtastes adgangskoden.
  - 3. Tryk på "Get My iOS Profile" for at færdiggøre opsætningen.

| iPad 중             | 13.27                                                                                     |   |   | 3 | 3 % 💷 |
|--------------------|-------------------------------------------------------------------------------------------|---|---|---|-------|
| < > m              | mail.domain.dk                                                                            | ¢ | Û | + | đ     |
|                    | atmail                                                                                    |   |   |   |       |
|                    | ansana intela                                                                             |   |   |   |       |
|                    | Enter your email and password to provision your device with email, contacts and calendar. |   |   |   |       |
| hans@domain.dk 1.  | ······ 2.                                                                                 |   |   |   |       |
| Get My IOS Profile |                                                                                           |   |   |   |       |
| 3                  | 2                                                                                         |   |   |   |       |
|                    |                                                                                           |   |   |   |       |
|                    |                                                                                           |   |   |   |       |
|                    |                                                                                           |   |   |   |       |
|                    |                                                                                           |   |   |   |       |
|                    |                                                                                           |   |   |   |       |
|                    |                                                                                           |   |   |   |       |
|                    |                                                                                           |   |   |   |       |

WWI A/S Byleddet 22 8920 Randers NV

6000 Kolding

Idyl 9A

Tel: 70 213 214 Fax: 70 213 215

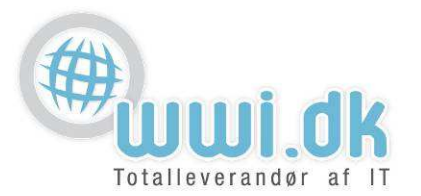

3. Opsætningen har nu fået de nødvendige oplysninger og skal installeres. Tryk på "Installer"

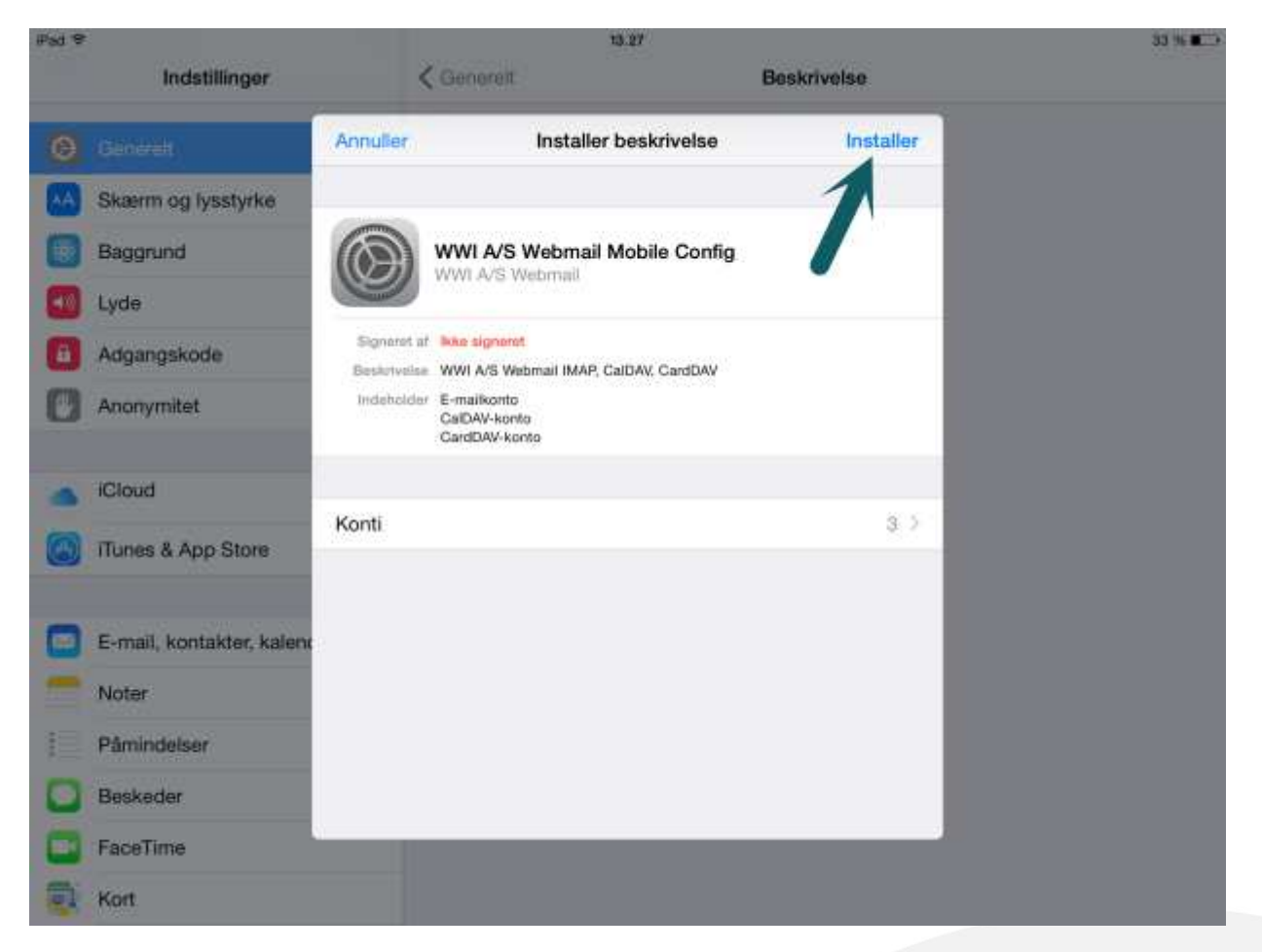

WWI A/S Byleddet 22 8920 Randers NV

6000 Kolding

Idyl 9A

Tel: 70 213 214 Fax: 70 213 215

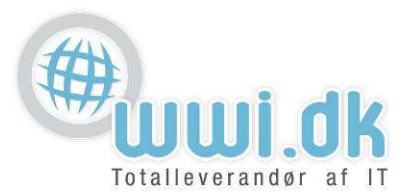

4. En advarsel vil komme, men skal blot Trykke på "**Installer**"

| Pad @ |                           |                      | 13.27     |             | 35 % 🔳 🔿 |
|-------|---------------------------|----------------------|-----------|-------------|----------|
|       | Indstillinger             | < Genero             | ic.       | Beskrivelse |          |
| Θ     | Ganarah                   | Annuller             | Advarsel  | Installer   |          |
| AA    | Skærm og lysstyrke        | USIGNERET BESKRIVE   | LSE       | 1           |          |
|       | Baggrund                  | Beskrivelsen er ikke | signeret. |             |          |
| 8     | Lyde                      |                      |           |             |          |
| 0     | Adgangskode               |                      |           |             |          |
| 0     | Anonymitet                |                      |           |             |          |
|       |                           |                      |           |             |          |
| -     | iCloud                    |                      |           |             |          |
| 0     | iTunes & App Store        |                      |           |             |          |
| -     |                           |                      |           |             |          |
|       | E-mail, kontakter, kalend |                      |           |             |          |
|       | Noter                     |                      |           |             |          |
|       | Påmindelser               |                      |           |             |          |
|       | Beskeder                  |                      |           |             |          |
|       | FaceTime                  |                      |           |             |          |
|       | Kort                      |                      |           |             |          |

WWI A/S Byleddet 22 8920 Randers NV

6000 Kolding

ldyl 9A

Tel: 70 213 214 Fax: 70 213 215

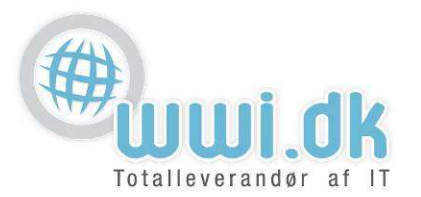

 En sidste bekræftelse, for at sikre du ønsker at installere opsætningen. Tryk på "installer"

| Pate |                           |                     | 12.151                |             |
|------|---------------------------|---------------------|-----------------------|-------------|
|      | Indstillinger             | < Germ              |                       | Beskrivolso |
|      | (Ballers I)               | Annuller            | Advarsel              | Installer   |
|      | Skærm og lysstyrke        | USIGNERET BESKRIV   | n Se                  |             |
|      | Baggrund                  | Beskrivelsen er ikk | e signeret.           |             |
| -    | Lyde                      |                     |                       |             |
| 6    | Adgangskode               |                     |                       |             |
| 8    | Anonymitet                |                     |                       |             |
|      |                           |                     | Installer beskrivelse |             |
|      | lCloud                    |                     | Annuller Install      | er          |
|      | iTunes & App Store        |                     |                       |             |
| -    |                           |                     |                       |             |
|      | E-mail, kontakter, kalend |                     |                       |             |
|      | Noter                     |                     |                       |             |
|      | Påmindelser               |                     |                       |             |
| 0    | Beskeder                  |                     |                       |             |
|      | FaceTime                  |                     |                       |             |
| -    | Kort                      |                     |                       |             |

WWI A/S Byleddet 22 8920 Randers NV

6000 Kolding

ldyl 9A

Tel: 70 213 214 Fax: 70 213 215

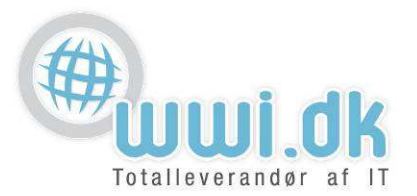

6. Opsætningen er nu installeret, slut af med at trykke på "OK"

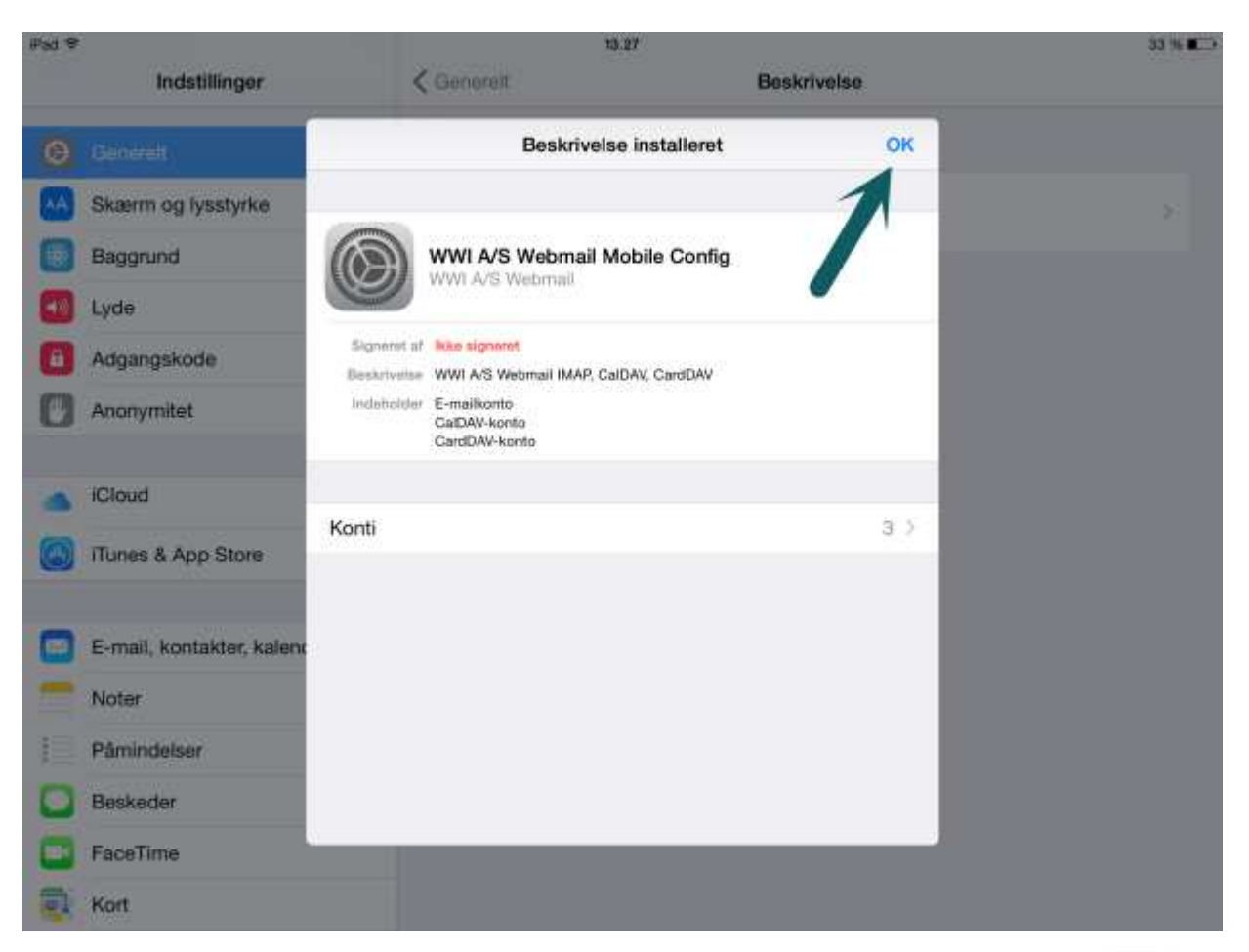

Tillykke! Du har nu opsat din mailkonto på din Ipad.

WWI A/S Byleddet 22 8920 Randers NV

Tel: 70 213 214 Fax: 70 213 215

ldyl 9A 6000 Kolding